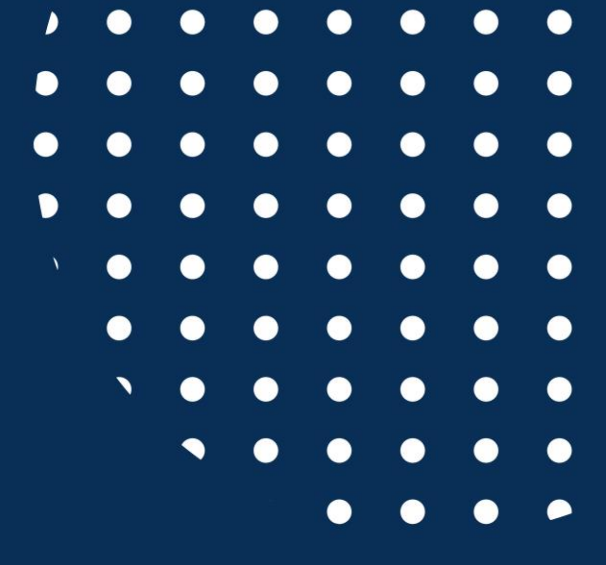

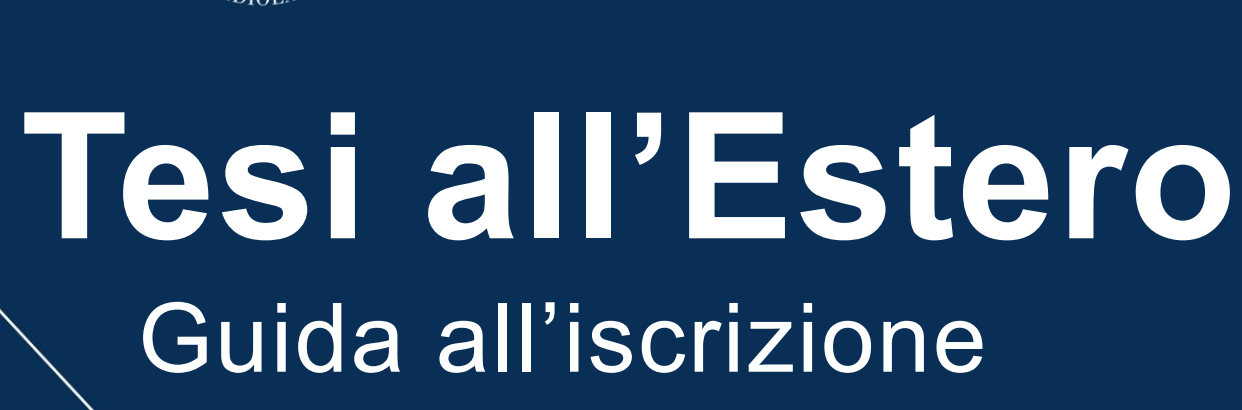

UNIVERSITÀ

del Sacro Cuore

TTOLICA

• <u>Italiano</u>

THOLICA S.

CORDI

**TERSITAS** 

• <u>English</u>

|                    | UNIVERSITÀ CATTOLICA                                                                                                    |
|--------------------|----------------------------------------------------------------------------------------------------|
|                    | ISCRIZIONI ATTIVE ESITI E GRADUATORIE PROGRAMMI ATTIVATI ISCRIZIONI PASSATE TEST DI LINGUA                                 |
|                    |                                                                                                    |
|                    | Il tuo percorso all'estero                                                                                                 |
|                    | BOZZE INVIATE                                                                                                    |
|                    |                                                                                                    |
|                    |                                                                                                    |
|                    |                                                                                                    |
|                    | programma                                                                                                    |
|                    |                                                                                                    |
|                    | + Aggiungi                                                                                                    |
|                    |                                                                                                    |
|                    |                                                                                                    |
| Accedi al portale  | di Mobilità Internazionale ( <u>https://mobilita-outgoing.unicatt.it/outgoing</u> ) con le tue credenziali Icati           |
| Dalla schermata d  | i " <b>Il tuo percorso all'estero</b> " clicca sul bottone " <b>Aggiungi</b> " per poter scegliere tra i vari programmi di |
| mobilità internazi | onale.                                                                                                    |

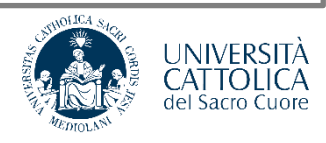

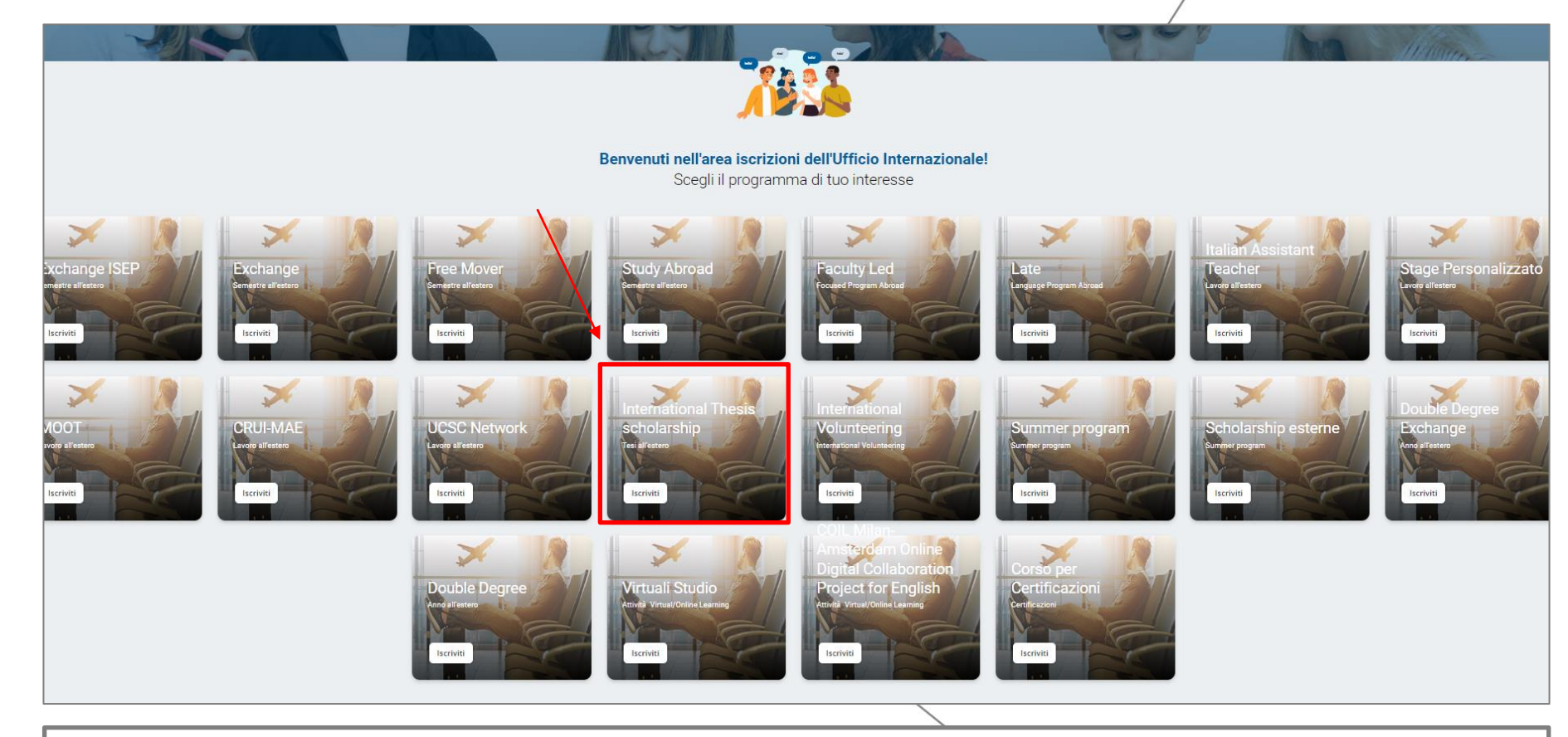

Seleziona il programma "International Thesis Scholarship" e in seguito:

- **"Tesi all'estero 2023"** : per partenze tra il 1° gennaio 2023 e il 1° dicembre 2023
- **"Tesi all'estero 2023 Laurea Magistrale Facoltà di Scienze Agrarie"** : per partenze tra il 1° gennaio 2023 e il 1° dicembre 2023 per i laureandi di Laurea Magistrale della Facoltà di Scienze Agrarie, Alimentari e Ambientali
- "Tesi all'estero 2024" : per partenze tra il 1° gennaio 2024 e il 1° dicembre 2024
- "Tesi all'estero 2024 Laurea Magistrale Facoltà di Scienze Agrarie" : per partenze tra il 1° gennaio 2024 e il 1° dicembre 2024 per i laureandi di Laurea Magistrale della Facoltà di Scienze Agrarie, Alimentari e Ambientali

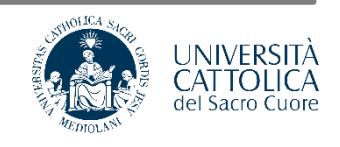

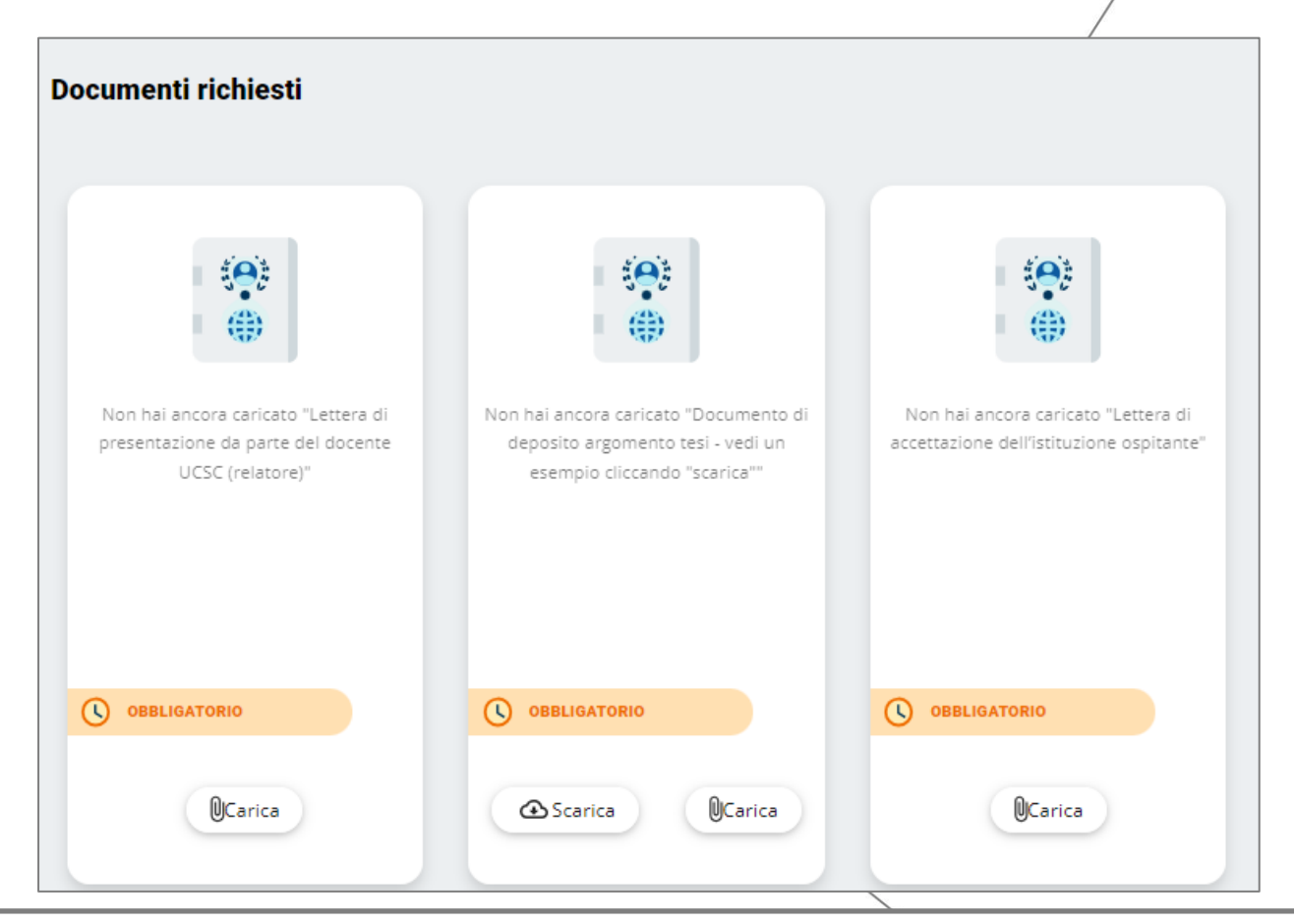

Inizia il processo di candidatura caricando i documenti richiesti ovvero:

- Lettera di presentazione da parte del docente relatore UCSC
- Documento di deposito argomento tesi (va bene anche uno screen di conferma avvenuto deposito)
- Lettera/mail di accettazione da parte dell'ente estero ospitante

Fare attenzione a caricare una versione **pdf** dei documenti richiesti per l'iscrizione!

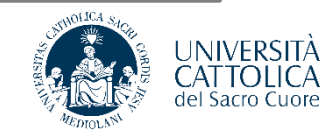

| Destinazioni |            | Atenei / <b>Opzioni</b> |
|--------------|------------|-------------------------|
|              | Università | Periodo                 |
| 0            |            | Generico - Studio       |
|              |            | 1 - 1 di 1              |
| Chiudi       |            |                         |
|              |            |                         |

Quando ti viene richiesta la tua preferenza di destinazione inserisci il nome dell'**ente ospitante** presso cui svolgerai le tue ricerche indicando anche **città** e **paese**.

**Esempio:** Biblioteca di New York, New York, Stati Uniti.

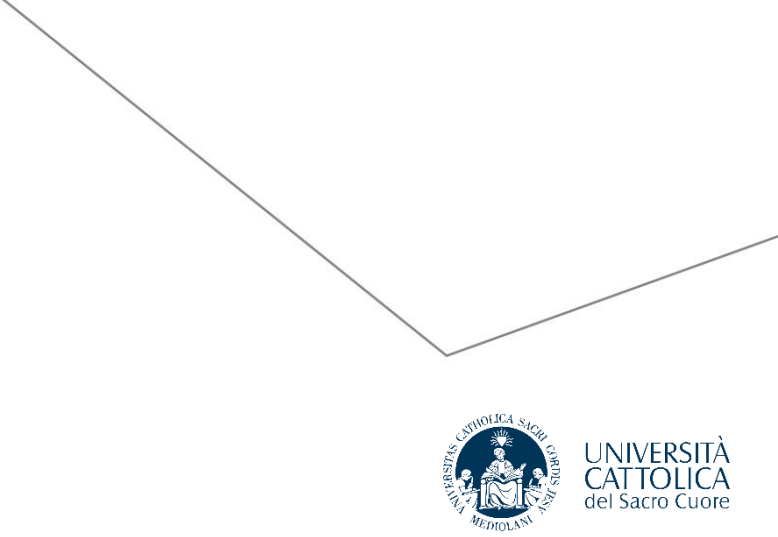

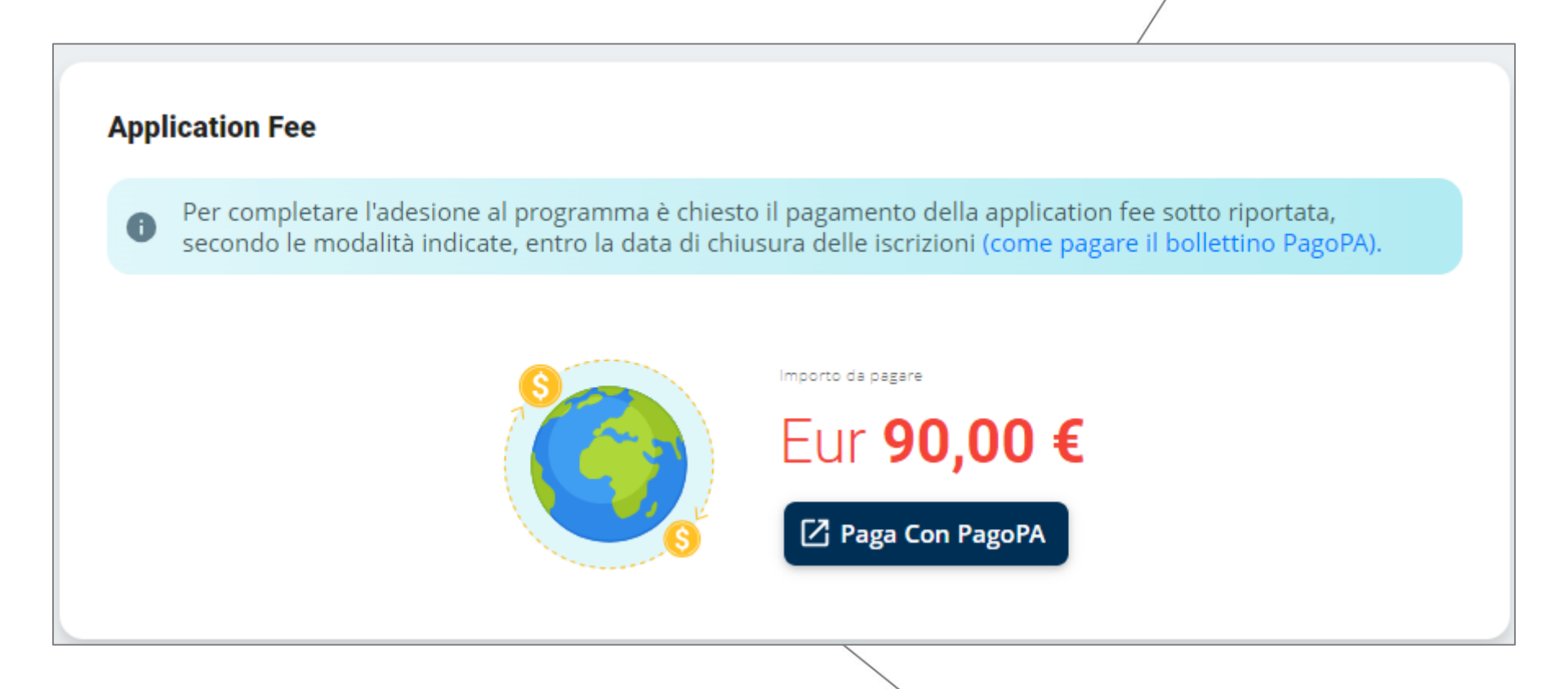

Procedi al pagamento dell'**application Fee di €90**.

Tale costo include anche:

- l'attivazione di una copertura assicurativa valida per l'intera durata del programma all'estero, frutto di un accordo stipulato tra Università Cattolica e AXA.
- L'attivazione della Safety App, un'applicazione finalizzata alla gestione dei casi di emergenza

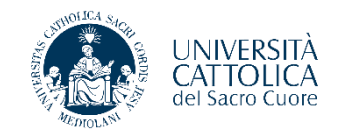

Una volta pagata l'application fee di 90€ e completata l'iscrizione non ci sono ulteriori passaggi da effettuare.

L'Ufficio Internazionale si occuperà di controllare la modulistica caricata e validare la destinazione scelta. Dopodiché, riceverai un'e-mail automatica in cui ti sarà richiesto di accettare formalmente la destinazione e la borsa di studio assegnata.

Questa è la schermata che visualizzerai:

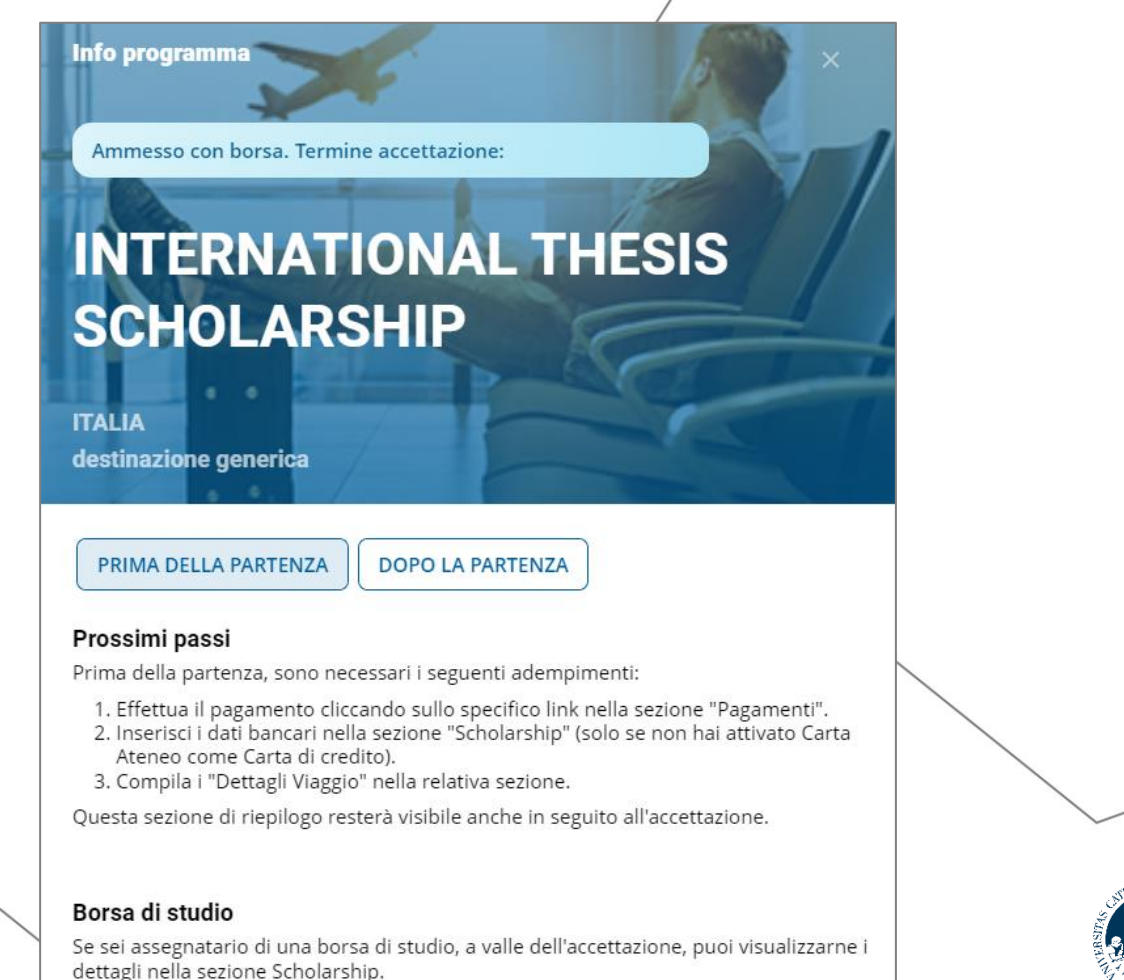

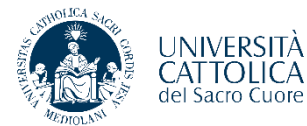

#### Dashboard

Dopo aver accettato i consensi al trattamento dei dati e alla presa visione della nota informativa sull'assicurazione UCSC (in alto a sinistra "Privacy e Accettazioni"), questa è la dashboard principale che userai prima, durante e dopo la tua mobilità per la gestione di documenti, giustificativi di spesa e borse di studio.

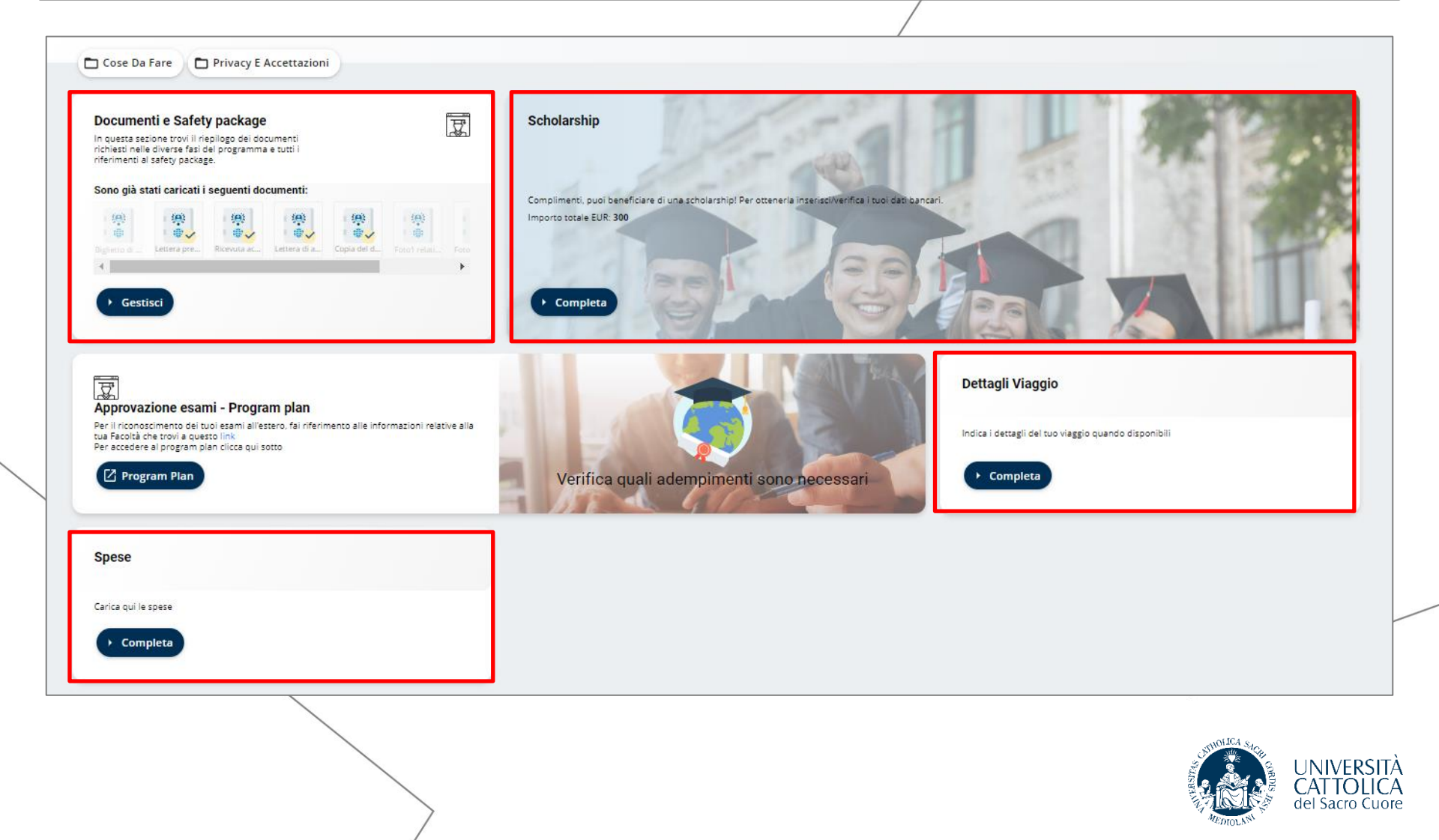

# Dashboard – Sezione Documenti e Safety Package

In quest'area troverai diverse sotto sezioni:

- 'Iscrizione': contenente i documenti richiesti nella fase d'iscrizione (che risulteranno già caricati)
- **'Dopo l'arrivo':** dove dovrai caricare la ricevuta di acquisto del biglietto aereo elettronico, che serve per ricevere la prima rata della borsa di studio
- **'Dopo il rientro':** dove dovrai caricare i documenti di rientro (foto e resoconto) che sbloccheranno il pagamento della seconda rata della borsa di studio.
- **'Safety Package':** dove potrai scaricare i documenti di polizza assicurativi e le istruzioni per scaricare la Safety APP di geolocalizzazione obbligatoria per tutti gli studenti in mobilità.

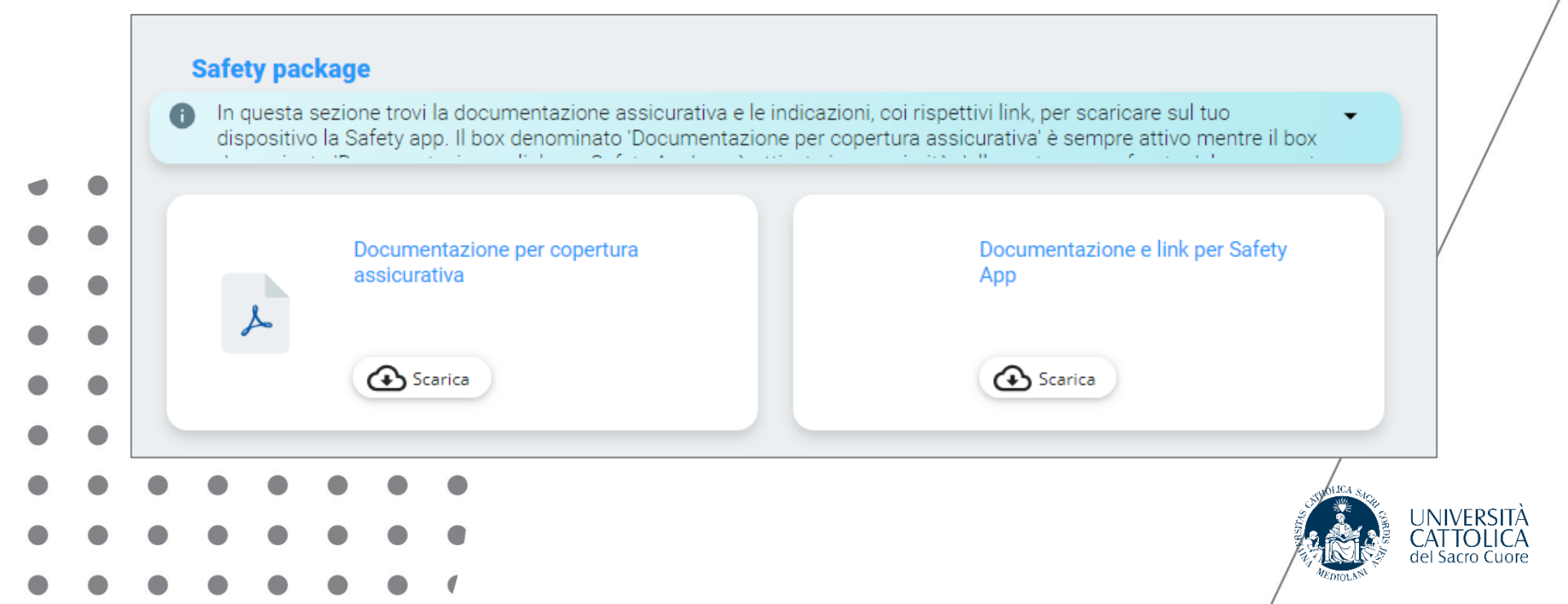

#### **Documenti e Safety Package**

#### Safety package

In questa sezione trovi la documentazione assicurativa e le indicazioni, coi rispettivi link, per scaricare sul tuo dispositivo la Safety app. Il box denominato 'Documentazione per copertura assicurativa' è sempre attivo mentre il box

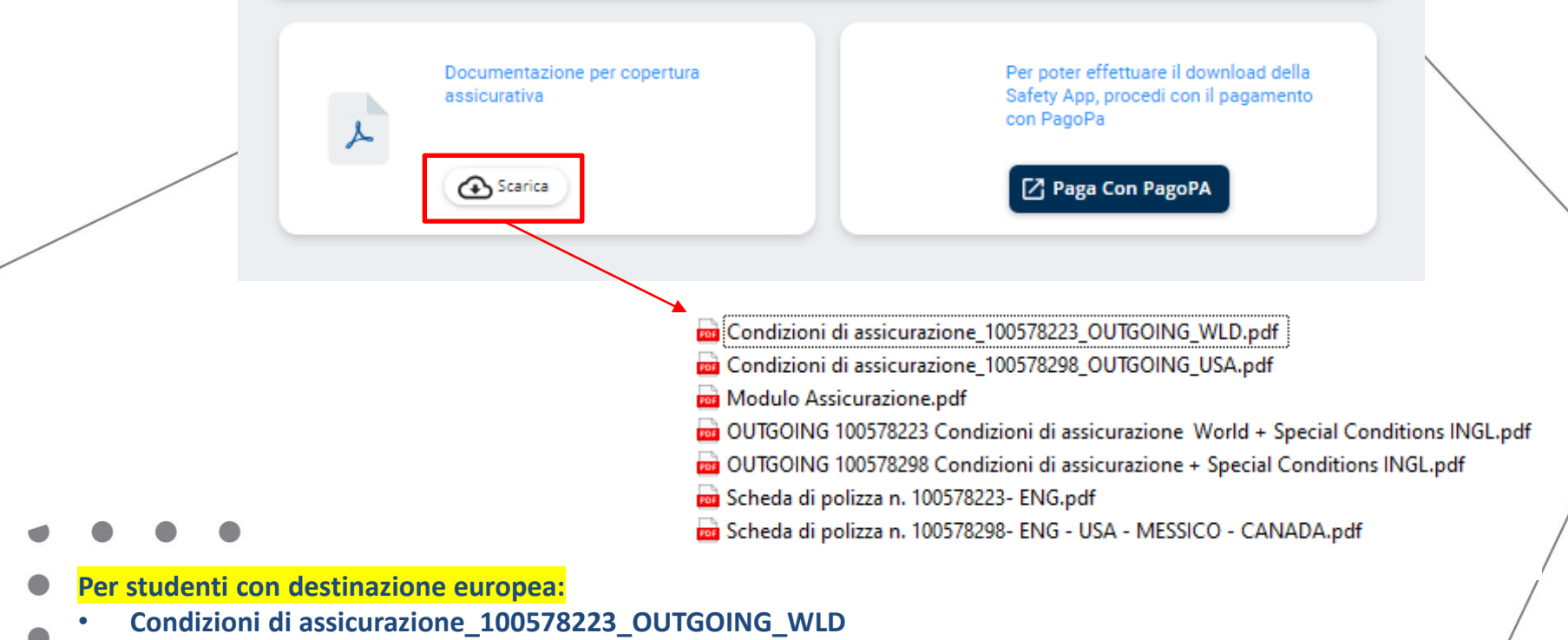

- Modulo Assicurazione
- OUTGOING 100578223 Condizioni di Assicurazione World + Special Conditions INGL
- Scheda polizza n. 100578223-ENG
- Per studenti con destinazione USA:
- Condizioni di assicurazione\_100578298\_OUTGOING\_USA
- Modulo Assicurazione
- OUTGOING 100578298 Condizioni di Assicurazione + Special Conditions INGL
- Scheda polizza n. 100578298- ENG USA MESSICO CANADA

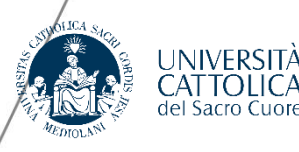

### Assicurazione e Safety App

**Copertura assicurativa AXA** 

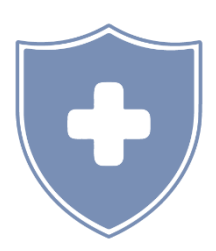

La copertura assicurativa è valida da 7 giorni prima la data di inizio programma e per 7 giorni dopo le data prevista di fine programma.

#### APP "Safety Check Students"

per la geolocalizzazione e per le comunicazioni di emergenza

Dall'App potrete inoltrare chiamate rapide verso

- Autorità locali
- Compagnia assicurativa
- Cellulare di Cattolica International attivo 24/7

Consultare <u>www.viaggiaresicuri.it</u> e registrarsi sul sito <u>https://www.dovesiamonelmondo.it</u>

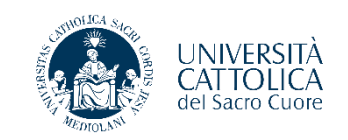

# Dashboard – Sezione Scholarship

In questa sezione dovrai compilare i tuoi dati bancari (se hai una carta ateneo attiva il sistema selezionerà automaticamente quella) per poter ricevere la borsa di studio sul tuo conto.

Al momento dell'accettazione della destinazione probabilmente visualizzerai come importo della borsa di studio €300.

Tuttavia, se la tua mobilità durerà più di un mese e quindi la tua scholarship sarà superiore a €300, non preoccuparti! Non appena partito agganceremo l'importo corretto!

| _         |                                                                                                    |
|-----------|----------------------------------------------------------------------------------------------------|
| l tu      | oi dati bancari                                                                                                    |
| 6         | <ul> <li>Per il campo IBAN, inserire tutti i 27 caratteri uno di seguito all'altro, senza trattini o spazi. Il codice IBAN o c/c, se legato ad un conto corrente italiano, è costituito da 27 caratteri ed è indicato sull'estratto conto bancario/postale.</li> <li>Si prega di inserire obbligatoriamente tutti i dati ed i codici richiesti.</li> <li>Una volta inseriti e salvati i dati non potranno più essere modificati senza il supporto dell'Ufficio Internazionale.</li> <li>Attenzione: <ul> <li>Il c/c bancario/postale o la carta prepagata devono necessariamente essere intestati o cointestati al beneficiario della borsa di studio;</li> <li>Non è ammissibile l'accredito tramite PayPal o Postepay (tranne Postepay Evolution);</li> </ul> </li> </ul> |
|           | <ul> <li>Non e possibile procedere all'accredito della porsa di studio fornendo numeri di carte prepagate priv<br/>codice IBAN.</li> </ul>                                                                                                    |
| C         | Non e possibile procedere all'accredito della borsa di studio fornendo numeri di carte prepagate priv<br>codice IBAN.                                                                                                    |
| C(        | Non e possibile procedere all'accredito della borsa di studio fornendo numeri di carte prepagate priv<br>codice IBAN.     Onto Corrente Estero     SWIFT                                                                                                    |
| C(<br>IBA | Non e possibile procedere all'accredito della borsa di studio formendo numeri di carte prepagate priv<br>codice IBAN.      Onto Corrente Estero      SWIFT      Mome latituto di credito                                                                                                    |

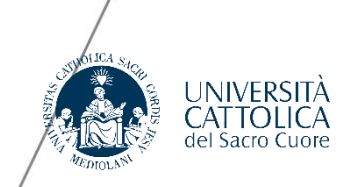

# Dashboard – Sezione Dettagli Viaggio

In questa sezione, oltre alle date di viaggio è molto importante segnalare il numero del volo/treno di andata e di ritorno.

Ti ricordiamo che le date di andata e ritorno saranno usare per calcolare il n° dei giorni di mobilità e conseguentemente l'ammontare della borsa.

Ai fini dell'erogazione della borsa di studio, si considera una mensilità dal ventunesimo giorno compreso (es. un mese: almeno 21 giorni; 2 mesi: primo mese intero almeno 30 giorni + secondo mese almeno 21 giorni).

|   |   |   | Dettagli Viaggio                                                                                                    |                                                                                     |
|---|---|---|----------------------------------------------------------------------------------------------------|-------------------------------------------------------------------------------------|
|   |   |   | <ul> <li>Indica i dati del viaggio di partenza e di rientro (volo o altro mezzo). Se viaggi in di volo, di andata e ritorno, es: AZ065. Nel caso in cui i dati di rientro (dettagl disponibili, trattandosi di campi obbligatori, ti chiediamo di indicare dei valori i note che i dati di rientro costituiscono delle ipotesi.</li> </ul> | n aereo inserisci il numero<br>i e date) non fossero<br>potetici specificando nelle |
|   |   |   | Città di partenza                                                                                                    | Ō                                                                                   |
|   |   |   | Numero volo andata o dettagli altro mezzo                                                                                                    | Ô                                                                                   |
|   |   |   | Data partenza dallitalia Data arrivo destinazione                                                                                                    | ā 🖬                                                                                 |
|   |   | • |                                                                                                    | )                                                                                   |
| • | ٠ | • | Numero volo ritorno o dettagli altro mezzo                                                                                                    | Ō                                                                                   |
|   |   |   | Data partenza dall'estero                                                                                                    |                                                                                     |
|   |   |   |                                                                                                    | Ē                                                                                   |
|   | • | • |                                                                                                    |                                                                                     |
|   |   |   | Note                                                                                                    | Ō                                                                                   |
|   |   |   | ▶ Salva                                                                                                    |                                                                                     |
|   |   |   | • (                                                                                                    |                                                                                     |

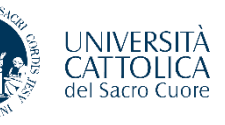

## **Dashboard – Sezione Spese**

In questa sezione dovrai caricare i dettagli e le scansioni delle spese sostenute (viaggi, alloggio, vitto) L'ammontare dei giustificativi deve corrispondere all'ammontare della borsa. Se minore, ti verrà rimborsato meno.

|   |   |  | Giustificativi Spese                                                |                              |
|---|---|--|---------------------------------------------------------------------|------------------------------|
| / | / |  | Spese                                                               |                              |
|   |   |  | Allega le ricevute delle tue spese e compila i campi descrittivi    |                              |
|   |   |  | Tipo di spesa 🔹 🚺 Importo 🗘 🛱                                       |                              |
|   |   |  | Descrizione                                                         | /                            |
|   |   |  | Cerca nei tuoi file                                                 |                              |
|   |   |  | Trascina il documento in quest'area, altrimenti selezionalo dal tuo |                              |
|   |   |  | computer                                                            |                              |
|   |   |  | Annulla                                                             |                              |
|   |   |  |                                                                     |                              |
|   |   |  |                                                                     |                              |
|   |   |  | La tabella è vuota                                                  |                              |
|   |   |  |                                                                     |                              |
|   |   |  |                                                                     | UNIVERSITÀ                   |
|   |   |  |                                                                     | CATTOLICA<br>del Sacro Cuore |
|   |   |  |                                                                     |                              |

### Ready to be a Worldbounder?

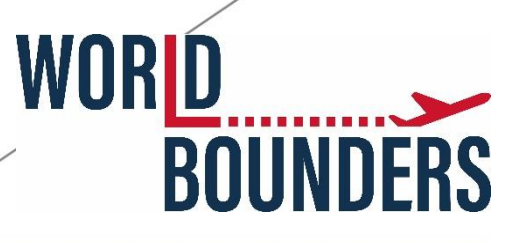

#### cattolica.international ~ •

902

post

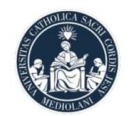

8.526 385 follower seguiti

·⊕ **=●** 

Cattolica International Istruzione Official account of Università Cattolica International #CattolicaInternational linktr.ee/cattolica.international Via Carducci, 28/30, Milan, Italy 20123

#### **Dashboard per professionisti** 44.431 account raggiunti negli ultimi 30 giorni.

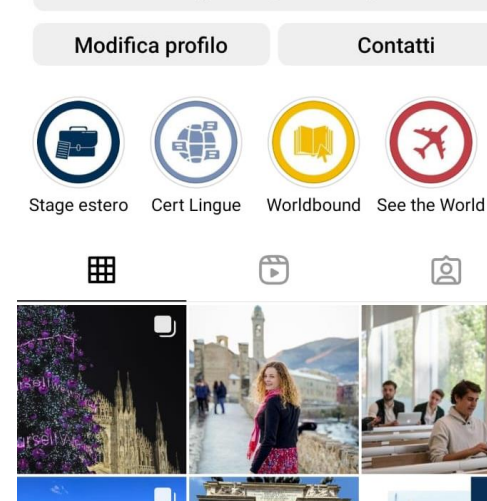

- Segui @cattolica.international su Instagram
- Taggaci nelle tue storie/post
- Buddy Programme

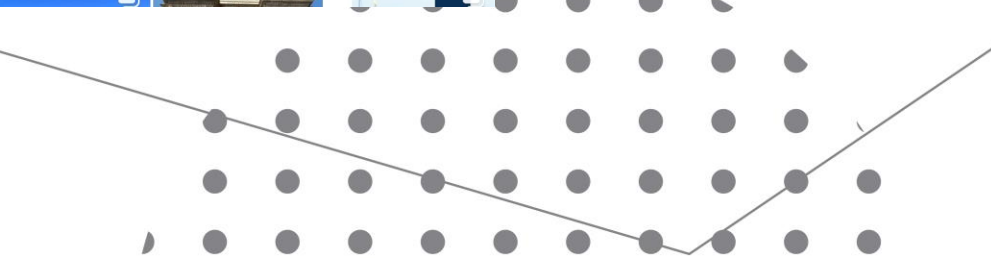

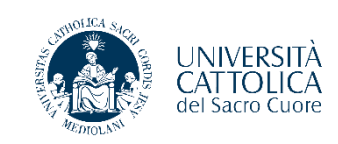

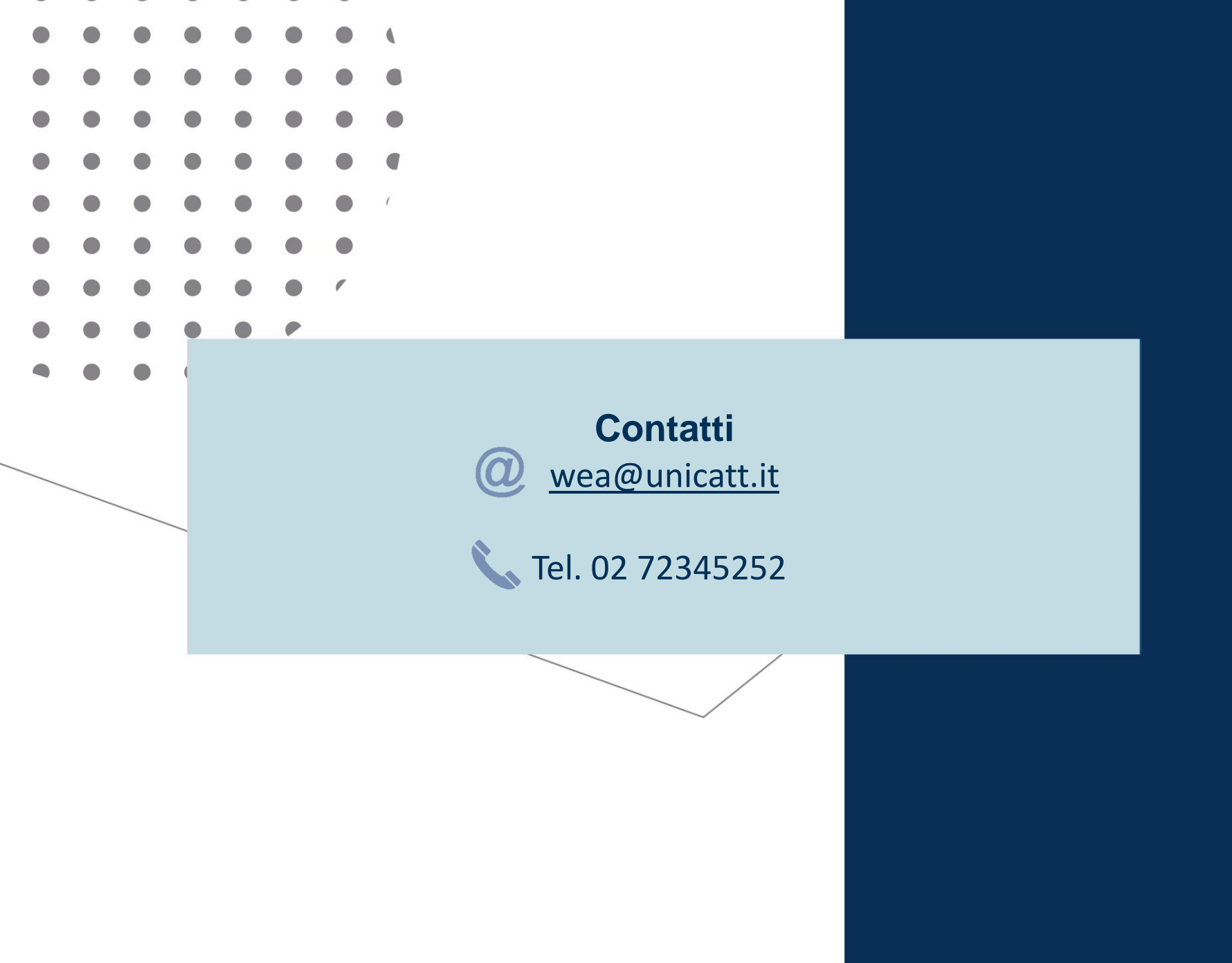

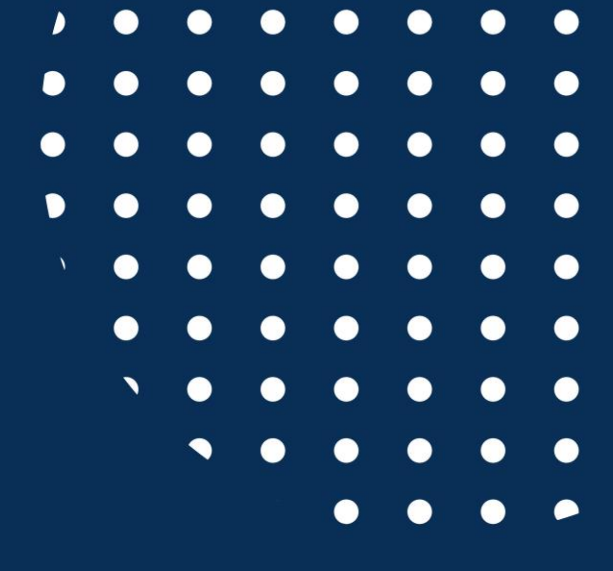

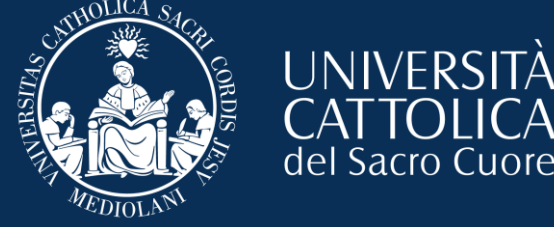

# International Thesis Application Guide

| Your route abroad     DEALER     SINT     If you want, you can enrol in another programme     If you want, you can enrol in another programme | ACTIVE ENROLMENTS | RESULTS AND RANKINGS | ACTIVATED PROGRAMMES               | PASSED REGISTRATION | LANGUAGE TEST |  |
|----------------------------------------------------------------------------------------------------|-------------------|----------------------|------------------------------------|---------------------|---------------|--|
| Your route abroad                                                                                                    |                   |                      |                                    |                     |               |  |
| DRAFTS       SENT         Image: Sent sent sent sent sent sent sent sent s                                                                    |                   | Your                 | route abi                          | road                | 1501          |  |
| If you want, you can enrol in another<br>programme<br>+ Add                                                                                   |                   |                      |                                    |                     | Cher of       |  |
| if you want, you can enrol in another programme                                                                                               |                   |                      | DRAFTS SENT                        |                     |               |  |
| if you want, you can enrol in another<br>programme<br>+ Add                                                                                   |                   |                      |                                    |                     |               |  |
| if you want, you can enrol in another programme                                                                                               |                   |                      | 150                                |                     |               |  |
| if you want, you can enrol in another programme                                                                                               |                   |                      | 1111                               |                     |               |  |
| if you want, you can enrol in another<br>programme<br>+ Add                                                                                   |                   |                      |                                    |                     |               |  |
| programme<br>+ Add                                                                                                    |                   | if                   | vou want, vou can enrol in another |                     |               |  |
| + Add                                                                                                    |                   |                      | programme                          |                     |               |  |
| + Add                                                                                                    |                   |                      |                                    |                     |               |  |
| + Add                                                                                                    |                   |                      | •                                  |                     |               |  |
|                                                                                                    |                   |                      | + Add                              |                     |               |  |
|                                                                                                    |                   |                      |                                    |                     |               |  |
|                                                                                                    |                   |                      |                                    |                     |               |  |
|                                                                                                    |                   |                      | + Add                              |                     |               |  |

On the **"Your route abroad"** page, click on **"Add"** to choose from the various international mobility programmes.

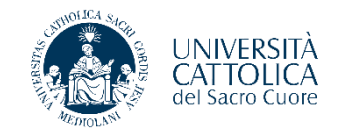

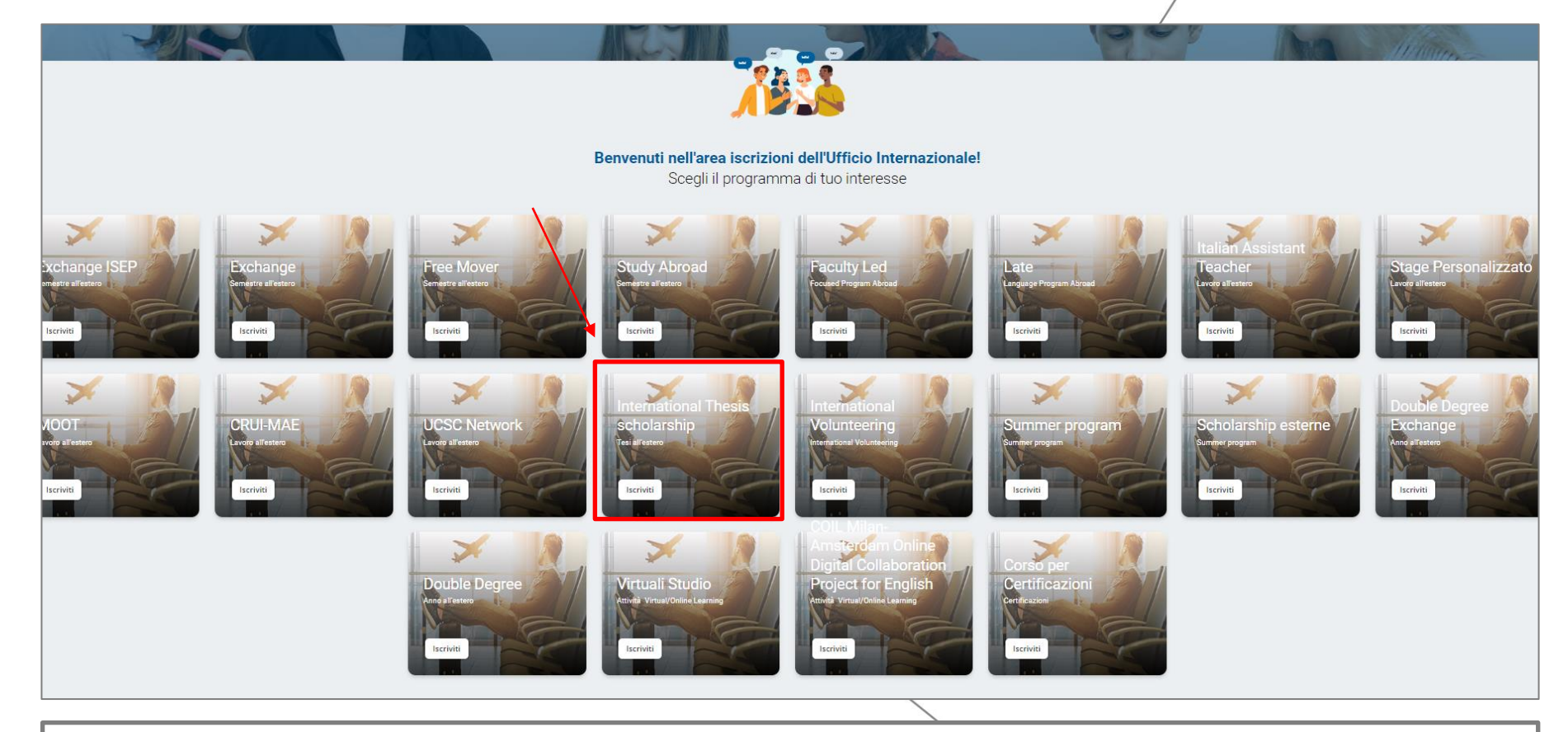

Select "International Thesis Scholarship Programme" and then:

- **"Tesi all'estero 2023"**: for mobilities between January 1°, 2023, and December 1°, 2023
- **"Tesi all'estero 2023 Laurea Magistrale Facoltà di Scienze Agrarie"**: for mobilities between January 1°, 2023, and December 1°, 2023, for future graduates of the Faculty of Agriculture, food and environmental sciences
- **"Tesi all'estero 2024"**: for mobilities between January 1°, 2024, and December 1°, 2024
- **"Tesi all'estero 2024 Laurea Magistrale Facoltà di Scienze Agrarie"**: for mobilities between January 1°, 2024, and December 1°, 2024, for future graduates of the Faculty of Agriculture, food and environmental sciences

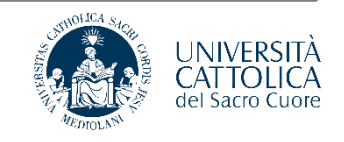

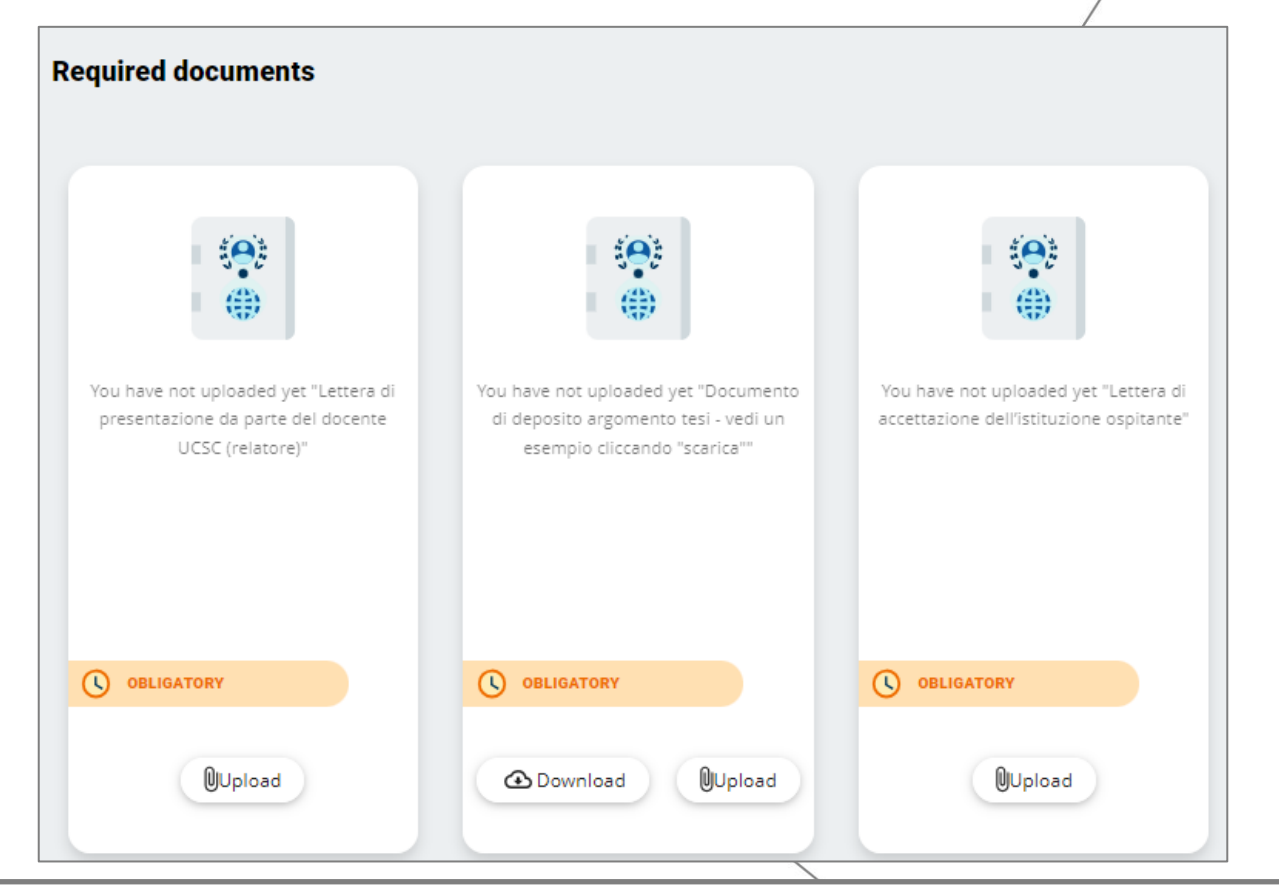

Start the application process by uploading the requested documents:

- A letter of introduction by your Università Cattolica supervisor, written on headed paper and specifying the period, destination where the research will be carried out, and the thesis topic or title.
- Copy of receipt of submission of your thesis topic (even a screenshot will be fine)
- Letter of acceptance from the host institution (even an e-mail will be fine).

Please be sure to upload the pdf versions of the documentation required for your application.

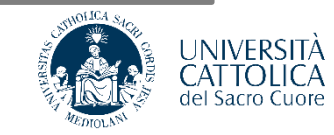

| Destinations |            | Universities / Options |
|--------------|------------|------------------------|
|              | University | Period                 |
| 0            | Ō          | Generic - Studio       |
|              |            | 1 - 1 di 1             |
| CLOSE        |            |                        |
|              |            |                        |

When you are asked to put in your preferred destination, put in the name of the host institution, followed by the **city** and the **country**.

**Example:** New York Public Library, New York, United States.

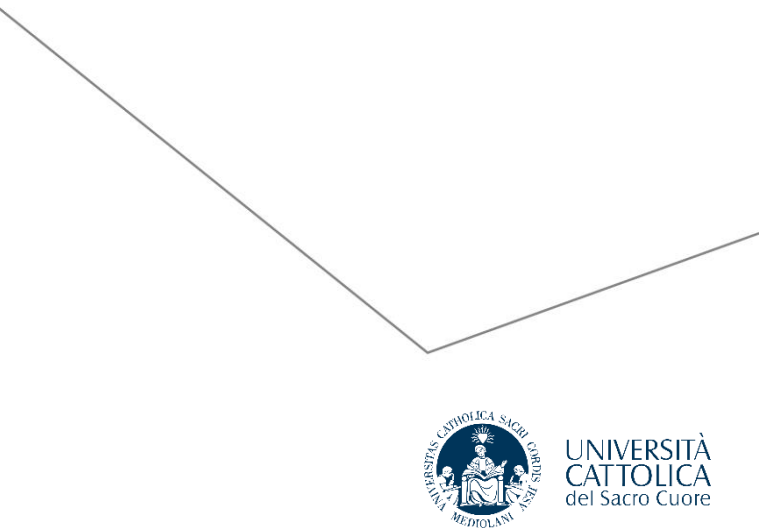

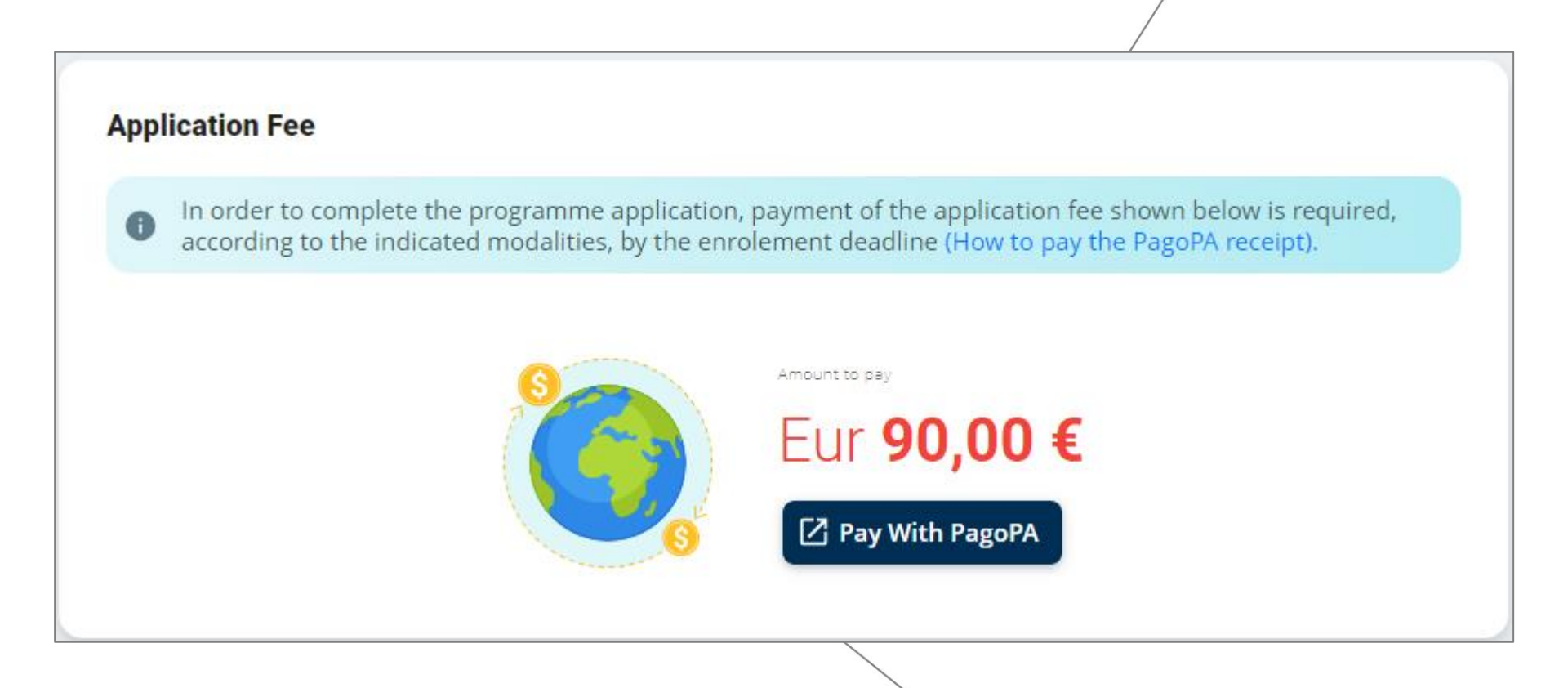

Proceed with the payment of the **Application Fee of €90**. This cost also includes:

- The activation of the Insurance coverage that will be valid for the whole programme abroad.
- The activation of the Safety App, a mobile application aimed at manage situations of emergency.

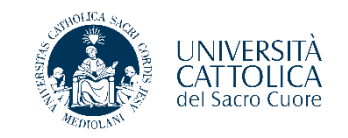

Once you have paid the application fee of €90 and completed your application there are no further steps to take.

When the International Office has checked the uploaded forms and validated your chosen destination, you will receive an automatic email asking you to accept the destination and the scholarship.

This is what you will see:

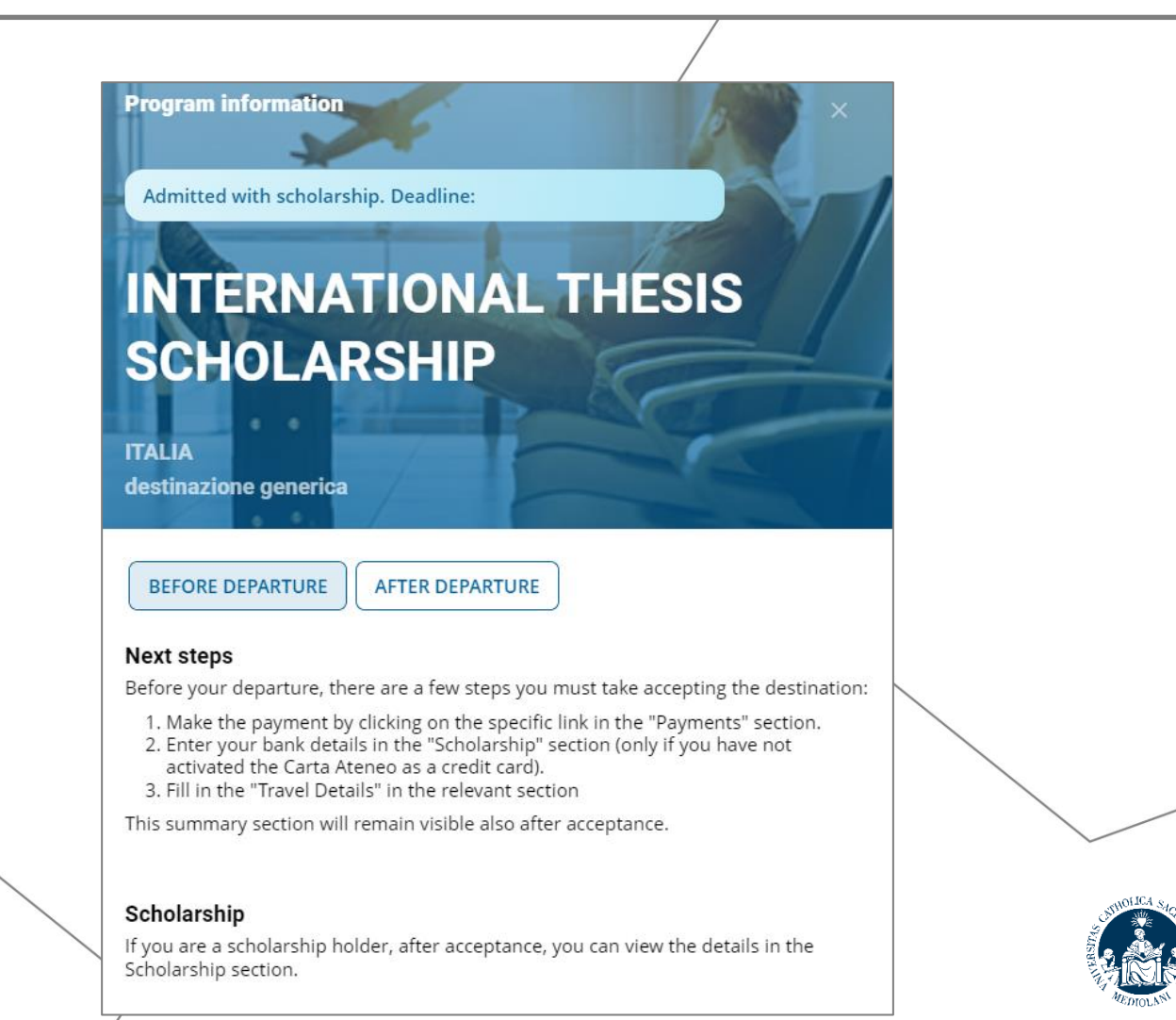

del Sacro

#### Dashboard

After giving consent to data processing and viewing the information note on UCSC insurance (top left "privacy and insurance"), you will see this dashboard for managing documents, expense forms and scholarships before during and after your period of mobility.

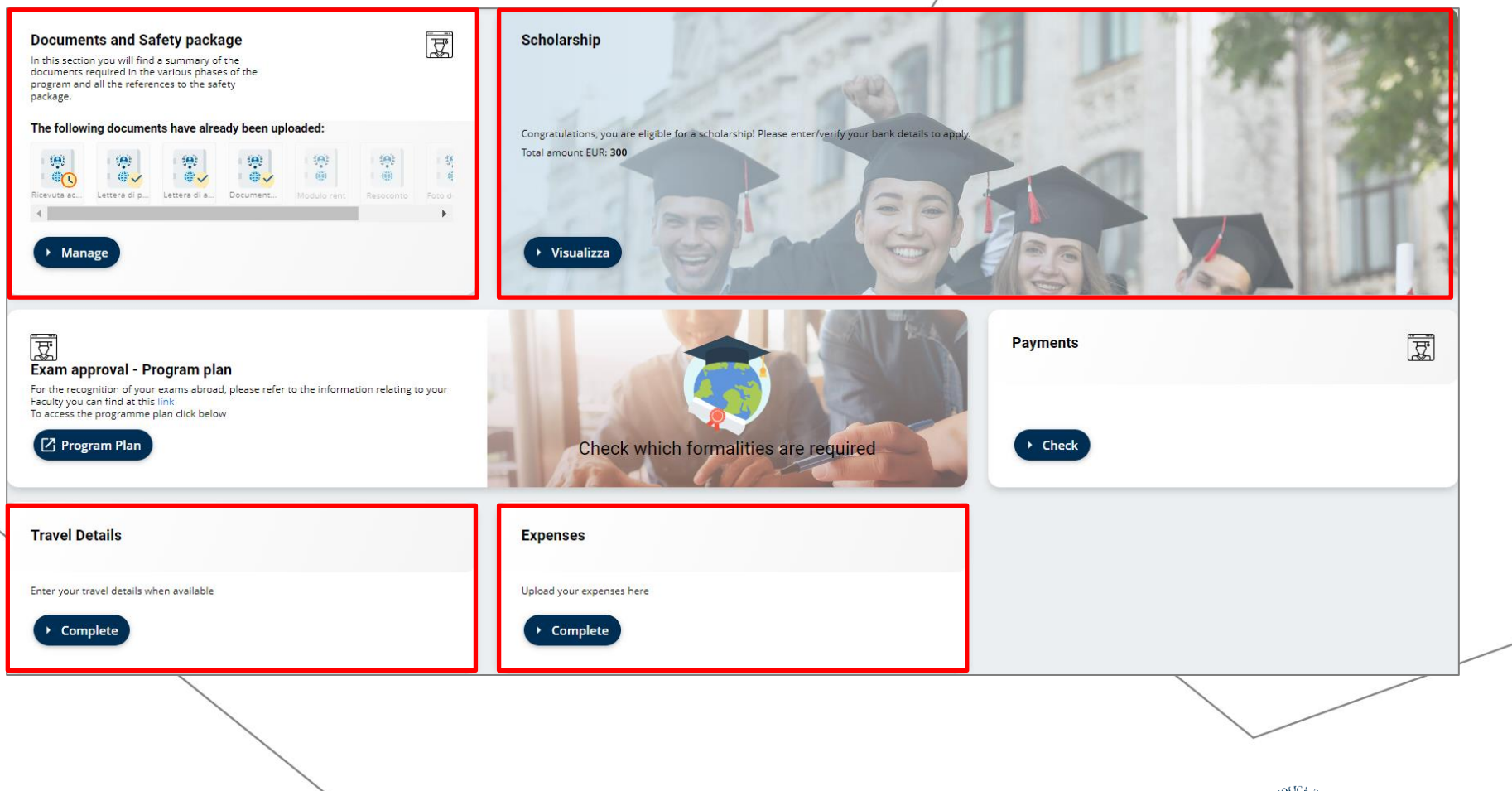

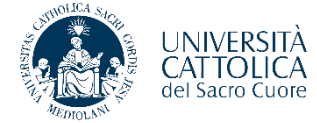

### **Dashboard – Documents and Safety Package section**

In this area you will find different sub-sections:

- **'Registration':** where you will find the documents required for your application (these will appear as already uploaded);
- 'After arrival': where you will upload the digital receipt of air ticket, which will be needed in order to pay the first instalment of your scholarship
- 'After your return': where you will need to upload two photos and a report, which will allow for payment of the second instalment of your scholarship.
- **'Safety Package':** where you will be able to download the Insurance documentation and the instruction to use the geolocation Safety APP, which is compulsory for all students on mobility.

|   | S | afety pack                  | age                                                                                                    |                                                            |                          |
|---|---|-----------------------------|----------------------------------------------------------------------------------------------------|------------------------------------------------------------|--------------------------|
| • | 0 | In this secti<br>Safety app | on you will find the insurance documentation and the on your device. The box called 'Documentation for i | ne indications, with the respective links, to download the |                          |
| • |   | ٨                           | Documentation for insurance coverage                                                                     | Documentation and link for Safety<br>App                   |                          |
| • |   |                             | Download                                                                                                 | Download                                                   |                          |
| • | • | • •                         |                                                                                                    | UNIV<br>CATT<br>del Sac                                    | ÉRSIT<br>OLIC<br>To Cuor |

#### **Documents and Safety Package**

|                                                                                              | Safety pac                                                                                    | kage                                                                                         |                                                                                                    |                                                                                                    |                                                                                                    |                                 |
|----------------------------------------------------------------------------------------------|-----------------------------------------------------------------------------------------------|----------------------------------------------------------------------------------------------|----------------------------------------------------------------------------------------------------|----------------------------------------------------------------------------------------------------|----------------------------------------------------------------------------------------------------|---------------------------------|
|                                                                                              | In this sec<br>Safety app                                                                     | tion you will find the insurance docu<br>on your device. The box called 'Doc                 | umentation and the indication<br>cumentation for insurance co                                                                                                    | ns, with the respective li<br>overage is always active                                                                                                  | nks, to download the +<br>while the box called                                                          |                                 |
|                                                                                              |                                                                                               | Documentation for insurance co                                                               | verage                                                                                                    | Documentation a                                                                                                    | and link for Safety App                                                                                 |                                 |
|                                                                                              |                                                                                               | Download                                                                                     |                                                                                                    | Download                                                                                                    |                                                                                                    |                                 |
|                                                                                              | •                                                                                             |                                                                                              | Condizioni di assicurazio<br>Condizioni di assicurazio<br>Modulo Assicurazione.p<br>OUTGOING 100578223 C<br>OUTGOING 100578298 C<br>OUTGOING 100578298 C<br>Scheda di polizza n. 1009 | one_100578223_OUTGO<br>one_100578298_OUTGO<br>odf<br>Condizioni di assicurazio<br>Condizioni di assicurazio<br>578223- ENG.pdf<br>578298- ENG - USA - M | ING_WLD.pdf<br>ING_USA.pdf<br>one World + Special Co<br>one + Special Condition<br>IESSICO - CANADA.pdf | nditions INGL.pdf<br>s INGL.pdf |
| <ul> <li>For Studen</li> <li>Condiz</li> <li>Modul</li> <li>OUTGC</li> <li>Scheda</li> </ul> | its with a Europ<br>zioni di assicura<br>lo Assicurazion<br>OING 10057822<br>a polizza n. 100 | Dean Destination:<br>azione_100578223_OUTG<br>e<br>23 Condizioni di Assicuraz<br>9578223-ENG | GOING_WLD<br>zione World + Specia                                                                                                    | al Conditions ING                                                                                                    | ïL                                                                                                    |                                 |
| <ul> <li>For Studen</li> <li>Condiz</li> <li>Modul</li> </ul>                                | its with USA / (<br>zioni di assicura<br>lo Assicurazion                                      | Canada / Mexico as destin<br>azione_100578298_OUTG<br>e                                      | nations:<br>GOING_USA                                                                                                    |                                                                                                    |                                                                                                    | STRATE LIND/F                   |

- OUTGOING 100578298 Condizioni di Assicurazione + Special Conditions INGL
- Scheda polizza n. 100578298- ENG USA MESSICO CANADA

#### Insurance Coverage and Safety App

#### **AXA International Insurance**

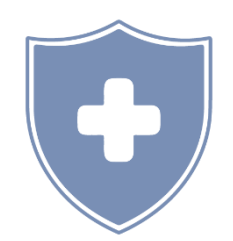

Our Insurance coverage will be active since 7 days before starting your programme until 7 days after its end date.

#### "Safety Check Students" App

During your period abroad, via the app you can activate an emergency call to:

- An Italian mobile phone number managed by Università Cattolica, on call
  - 24/7;
  - Local authorities;
  - Insurance companies.

You can be located via GPS in an emergency, and you can be contacted via the app chat.

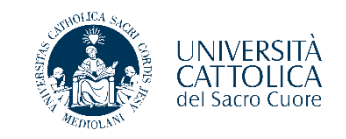

#### **Dashboard – Scholarship section**

This section requires that you fill in your bank details so that you can receive payment of your scholarship to your account. If you have an active university card, the system will automatically select that information.

After accepting the destination, you will probably see a €300 scholarship assigned.

However, if the total duration of your mobility will be more than a month, your scholarship will be more than €300.

Don't worry! After your departure you will see the correct amount!

| Iongra<br>Iotal a | itulations, you are eligible for a scholarship! Please enter/verify your bank details to apply.<br>mount EUR: <b>300</b>                                                                                                    |
|-------------------|----------------------------------------------------------------------------------------------------|
| Your              | bank details                                                                                                    |
| 0                 | <ul> <li>For the IBAN field, enter all 27 characters one after the other, without hyphens or spaces. The IBAN code of the current account, if linked to an Italian current account, consists of 27 characters and is indicated on the bank / postal account statement.</li> <li>Please enter all the required data and codes.</li> <li>Once entered and saved, the data can no longer be modified without the support of the International Office.</li> <li>Attention: <ul> <li>The bank / postal current account or prepaid card must necessarily be in the name or joint name of the beneficiary of the scholarship;</li> <li>Credit via PayPal or Postepay (except Postepay Evolution) is not eligible;</li> <li>It is not possible to proceed with the accreditation of the scholarship by providing prepaid card numbers without an IBAN code.</li> </ul> </li> </ul> |
| Itali             | an Bank Account 🍘 Foreign Bank Account                                                                                                    |
| IBAN              | SWIFT D                                                                                                    |
| Accou             | Int holder                                                                                                    |
| Çity o            | fsubsidiary/branch                                                                                                    |

# **Dashboard – Travel Details section**

In addition to travel dates, this section requires details of outward and return flights/trains. It is important to put in flight/train numbers.

Be aware that the outward and return dates will be used to calculate the number of days of your period of mobility and consequently the amount of the scholarship.

For the purposes of calculating the scholarship amount, a month is calculated with a minimum of 21 days (e.g. one month: at least 21 days; 2 months: full first month at least 30 days + second month at least 21 days).

|   |   | Travel Details                                                                                                    |                                                                                                    |
|---|---|----------------------------------------------------------------------------------------------------|----------------------------------------------------------------------------------------------------|
|   |   | <ul> <li>Indicates the data of the departure and return journey (flight or other mean plane, enter your return flight number, eg AZ065. In the event that the renot available, as these are mandatory fields, we ask you to indicate hypother notes that the return data constitute hypotheses.</li> </ul> | s). <b>If you are traveling by</b><br>turn data (details and dates) are<br>tical values by specifying in the |
|   |   | Departure city   Destination city                                                                                                    | Ō                                                                                                    |
|   |   | Outbound flight number or other means of transport details                                                                                                    | Ô                                                                                                    |
|   |   | Departure date from Italy                                                                                                    | ī                                                                                                    |
|   | • |                                                                                                    |                                                                                                    |
| ٠ | • | Return flight number or other means of transport details                                                                                                    | Ō                                                                                                    |
|   |   | Date of departure from abroad                                                                                                    |                                                                                                    |
|   |   |                                                                                                    |                                                                                                    |
| • | • | Notes                                                                                                    | -                                                                                                    |
|   |   |                                                                                                    |                                                                                                    |
|   |   | > Save                                                                                                    |                                                                                                    |
|   |   |                                                                                                    |                                                                                                    |

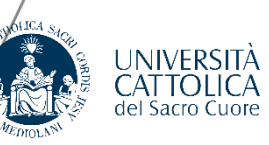

#### **Dashboard – Expenses section**

This section is for uploading details and scanned receipts of expenses incurred (travel, accommodation, food). These need to uploaded in the format specified by the system.

The sum of your receipts must equate to the amount of the scholarship. If you submit receipts for a lower amount, you will not be paid the full amount.

|   |   | / |   |   | Expenses                       |                                   |                      |           |                              |
|---|---|---|---|---|--------------------------------|-----------------------------------|----------------------|-----------|------------------------------|
| / | / |   |   |   | Attach the receipts of         | f your expenses and fill in th    | e descriptive fields |           |                              |
|   |   |   |   |   | Type of expense                | •                                 | Amount               | ť         |                              |
|   |   |   |   |   | Description                    |                                   |                      | Ć         | 5                            |
|   |   |   |   |   | Drag the document to this area | , or select it from your computer | Search in your files | 0         |                              |
|   |   | • | • |   |                                |                                   |                      | _         |                              |
|   |   | ٠ |   |   |                                |                                   |                      | Cancel Sa | ave                          |
|   |   |   |   |   | Description                    | Amount                            | Type of expense      |           |                              |
|   |   | ٠ |   |   |                                |                                   |                      |           |                              |
|   |   |   |   |   |                                |                                   |                      |           |                              |
| • | • | • | ٠ |   |                                | 1                                 | 1 - 1 di 1           | ← 1 →     |                              |
|   |   |   |   |   |                                |                                   |                      |           |                              |
| • | • | • | • | • | • • •                          |                                   |                      |           | CATTOLICA<br>del Sacro Cuore |
|   |   |   |   |   | • • (                          |                                   |                      |           |                              |

## **Ready to be a Worldbounder?**

\_

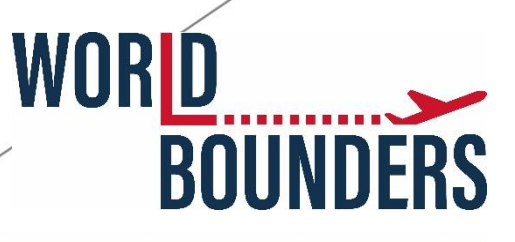

#### cattolica.international ~ •

902

post

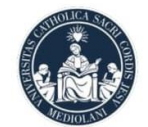

385 8.526 follower

seguiti

(+)

Cattolica International Istruzione Official account of Università Cattolica International #CattolicaInternational linktr.ee/cattolica.international Via Carducci, 28/30, Milan, Italy 20123

#### Dashboard per professionisti

44.431 account raggiunti negli ultimi 30 giorni.

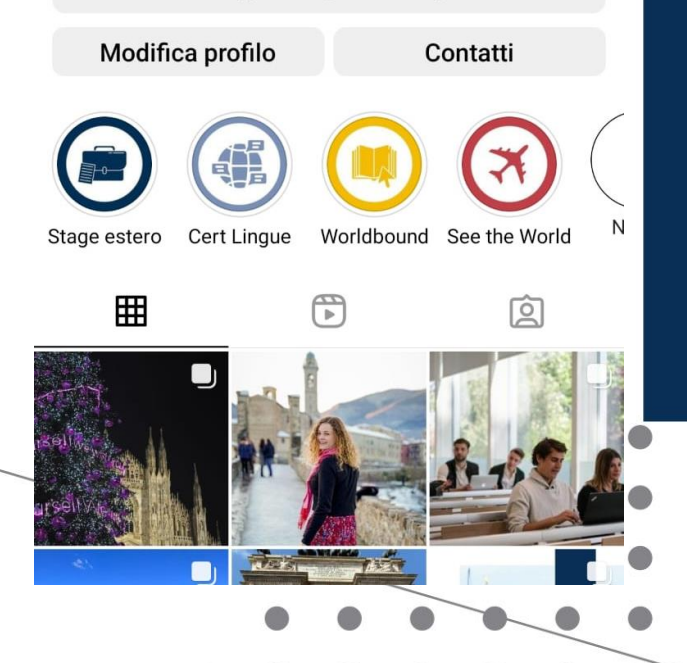

- Follow @cattolica.international on Instagram
- Tag us on your stories and posts
- **Buddy Programme**

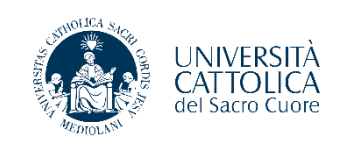

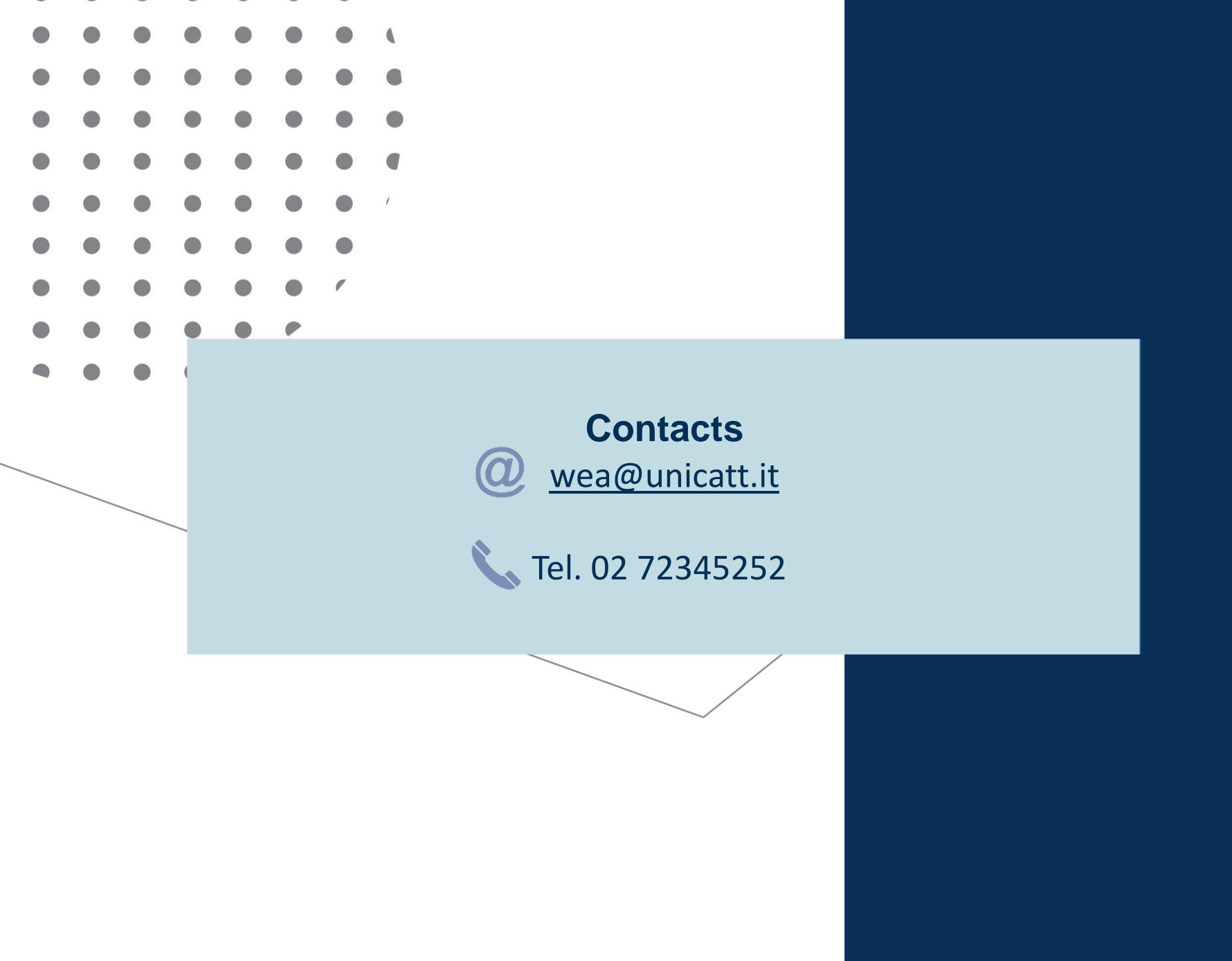